# **USANDO ZOOM EN UN TELEFONO ANDROID**

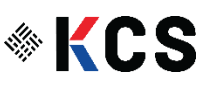

#### **INSTALE ZOOM:**

1. Encuentre el simbolo

Google Play

2. Escriba "Zoom" en el cuadro de busqueda de la parte superior

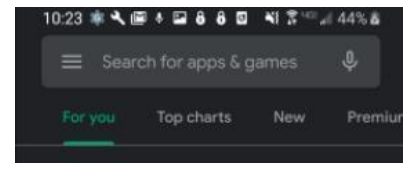

3. Tocar Zoom Cloud Meetings para encontrar los resultados de busqueda

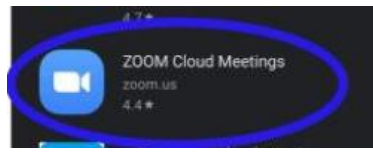

4. En la proxima pantalla, presione Install (instalar)

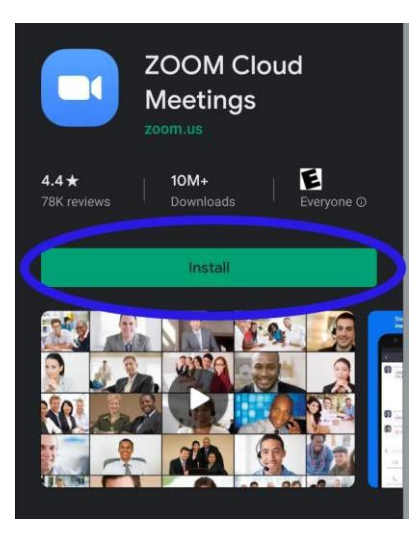

5. En la siguiente pantalla, toque Aceptar

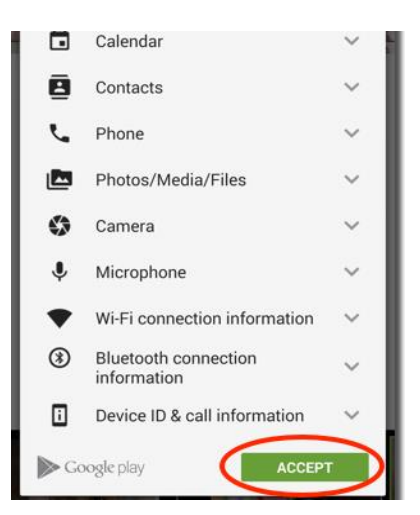

6. Espere unos minutos. Despues que Zoom se instala, clic en Open

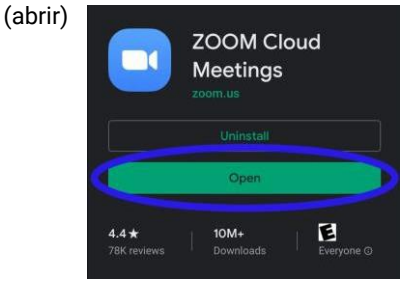

- 7. Abrir el correo que su proveedor le mando con el enlace de Zoom.
- 8. Haga clic en el enlace y le aparecera en su pantalla.
- 9. Presione "Join from your Browser" y lo llevara directamente.

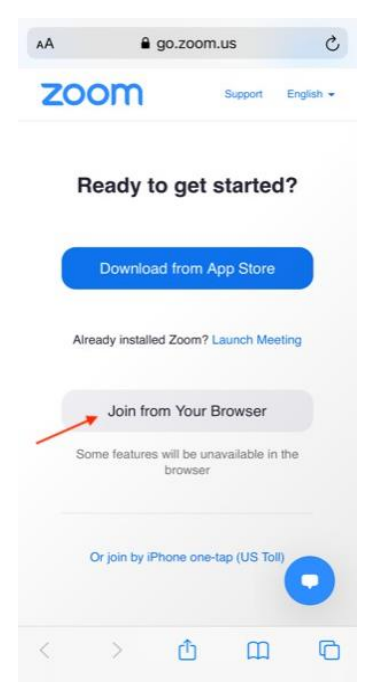

## COMO ACTIVAR SU VOZ:

1. Cuando entre a la junta, su microfono puede estar apagado. Si usted mira el microfono en la parte de abajo a un lado de la camara, quiere decir que su voz esta apagada.

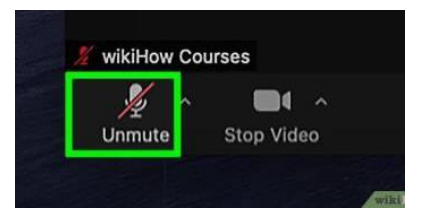

2. Para activar el sonido, haga clic en el microfono con su cursor y la linea roja desaparecera para mostrar que el sonido esta activado, como en la imagen acontinuacion.

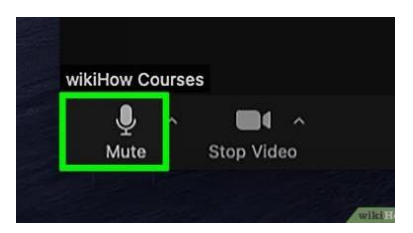

## COMO PRENDER Y APAGAR SU CAMERA:

- 1. En la primera foto, la fleche roja le indica la camara de video. Cuando se mira asi esta encendida.
- 2. En la segunda foto, la camara de video tiene una linea roja, esto quiere decir que su video esta apagado.

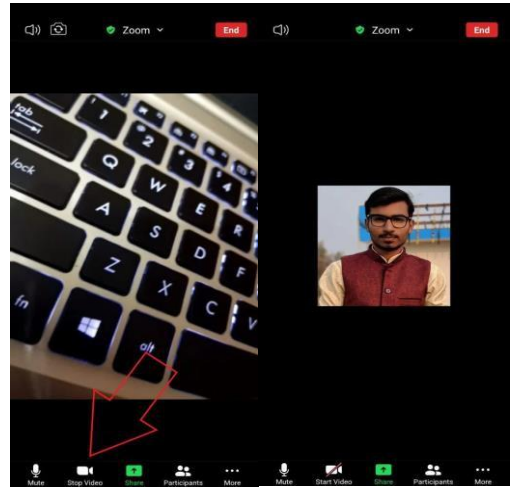

#### COMO TERMINAR SU LLAMADA:

- 1. En la esquina de la derecha, hay un boton rojo "Leave (Salir)" presionelo solo una vez.
- 2. Un boton aparecera "Leave the Meeting," haga clic para salir o terminar la conversacion.

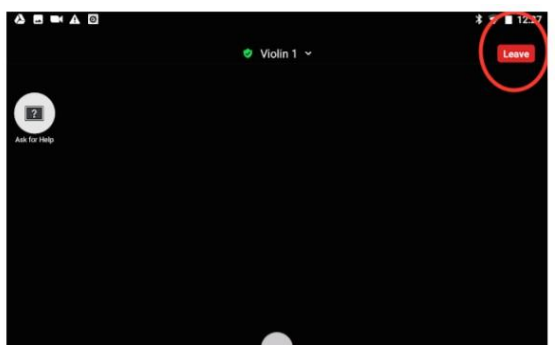